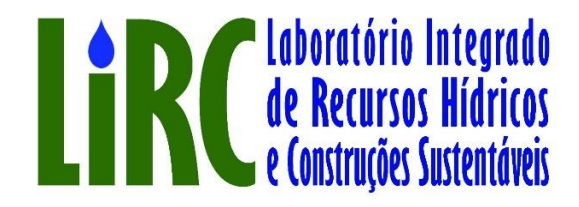

UNIVERSIDADE REGIONAL DO CARIRI-URCA

CENTRO DE CIÊNCIA E TECNOLOGIA

AUTOR: DANILO DE ARAÚJO ANDRADE

**ORIENTADOR: RENATO OLIVEIRA FERNANDES** 

MANUAL DO USUÁRIO

JUAZEIRO DO NORTE- CE

2017

# MANUAL DO USUÁRIO

//algoritmo para cálculo da evaporação em superfície liquida. //pela equação simplificada de penman (valiantzas, 2006). //lirc-laboratório integrado de recursos hídricos //autor: Danilo de Araújo Andrade //daniloaraujo\_2010@hotmail.com //data: 13/11/2017 // atualização: 24/11/2017

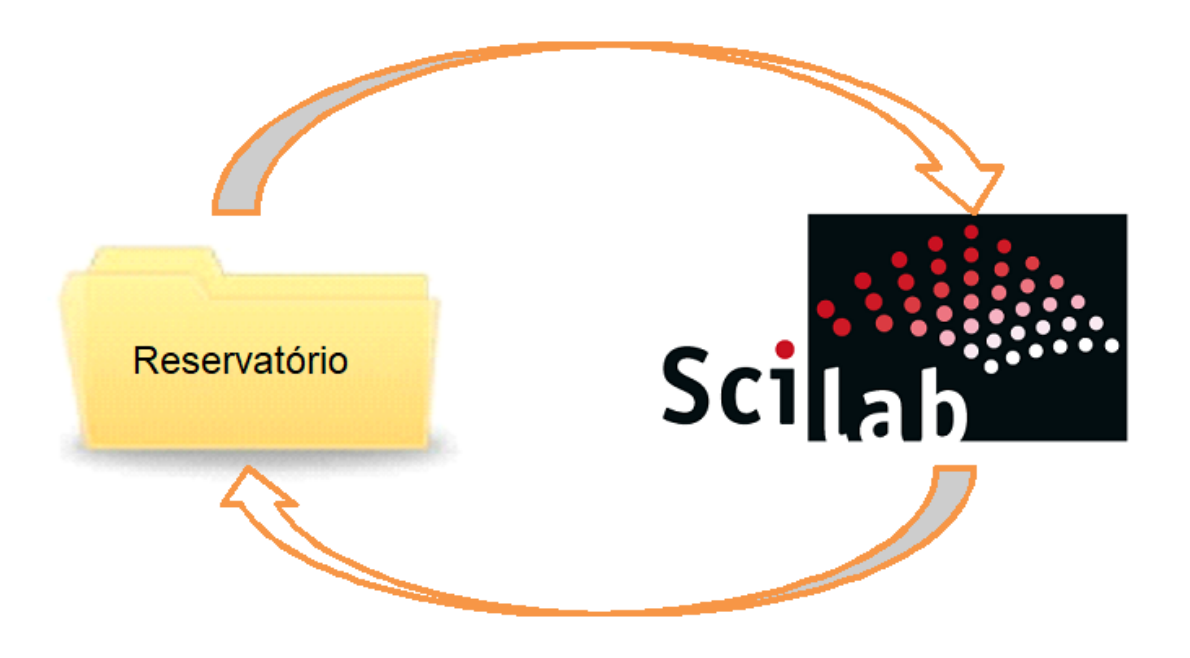

### Apresentação

Esse algoritmo foi desenvolvido para estimar a evaporação de reservatórios em condições de mudanças climáticas. A ferramenta possibilita a geração de cenários de evaporação para o futuro com identificação das variáveis mais importantes do modelo de estimativa da evaporação pelo uso de análise de sensibilidade.

#### Objetivo

Este manual tem como objetivo demostrar como instalar o Scilab© e mostra como usar modelo computacional desenvolvido. O scilab é um software livre que fornece um ambiente computacional para aplicações científicas, possui uma linguagem de programação de alto nível, orientada à análise numérica, estabelecendo diversas funções para manipulação de matrizes e com recursos para plotagem de gráficos.

#### Requisitos de

| Sistema Operacional | Arquitetura   |
|---------------------|---------------|
| Windows             | 32 ou 64 bits |

### Obtendo os arquivos de instalação do scilab

Faça o download (Scilab) clicando no botão "Download Scilab" na página (<u>https://www.scilab.org/</u>), conforme ilustrado na figura abaixo.

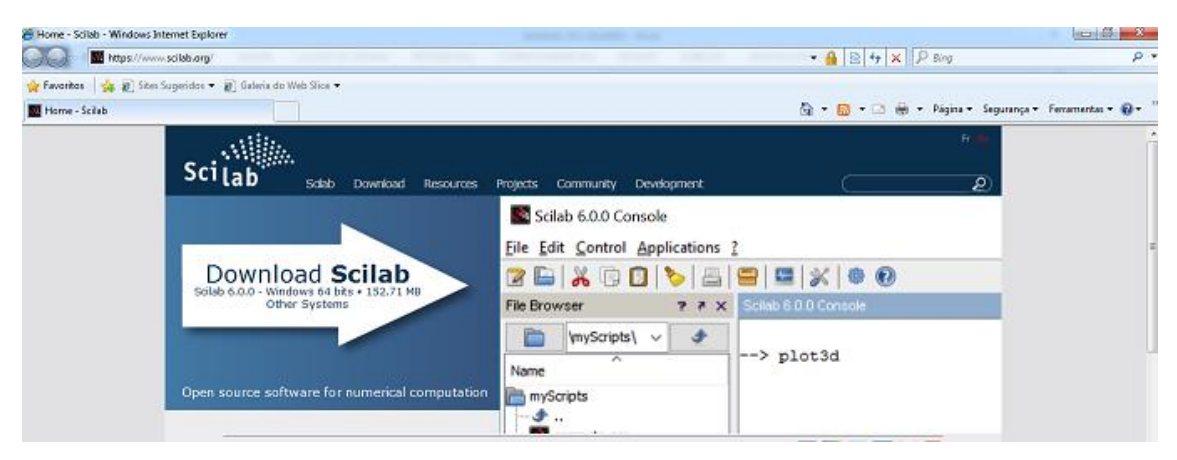

Figura 1 Download do arquivo de instalação

### Procedimentos de instalação

 Após efetuar o download do instalador do Scilab, selecione na janela que abre o botão "Executar". Essa tela é ilustrada na Figura 2.

| Abrir Arquivo - Aviso de Segurança                                                                                                    |                                                                                                    |  |
|----------------------------------------------------------------------------------------------------|----------------------------------------------------------------------------------------------------|--|
| Deseja executar este arquivo?                                                                                                    |                                                                                                    |  |
|                                                                                                    | Nome:CT LAB\Desktop\Downloads\scilab-6.0.0_x64.exe<br>omecedor: <u>Scilab Enterprises</u><br>Tipo: Aplicativo |  |
|                                                                                                    | Origem: C:\Users\CCT LAB\Desktop\Downloads\scilab-6                                                           |  |
| Executar Cancelar                                                                                                    |                                                                                                    |  |
| Embora arquivos provenientes da Internet possam ser úteis, este tipo<br>de arquivo pode danificar seu computador. Só execute software de<br>editores em que você confia. Qual é o risco? |                                                                                                    |  |

Figura 2

Permita a instalação do programa caso abra uma janela de segurança.

2. Selecione o idioma, essa tela é ilustrada na Figura 3.

| Seleciona | ar Idioma do Programa de Instalação 📃 🎫                     |  |  |
|-----------|-------------------------------------------------------------|--|--|
|           | Selecione o idioma a ser utilizado durante a<br>instalação: |  |  |
|           |                                                             |  |  |
|           | Portugues (Brasil)                                          |  |  |
|           | OK Cancelar                                                 |  |  |
|           |                                                             |  |  |

Figura 3

3. Clique em avançar, essa tela é ilustrada na figura 4.

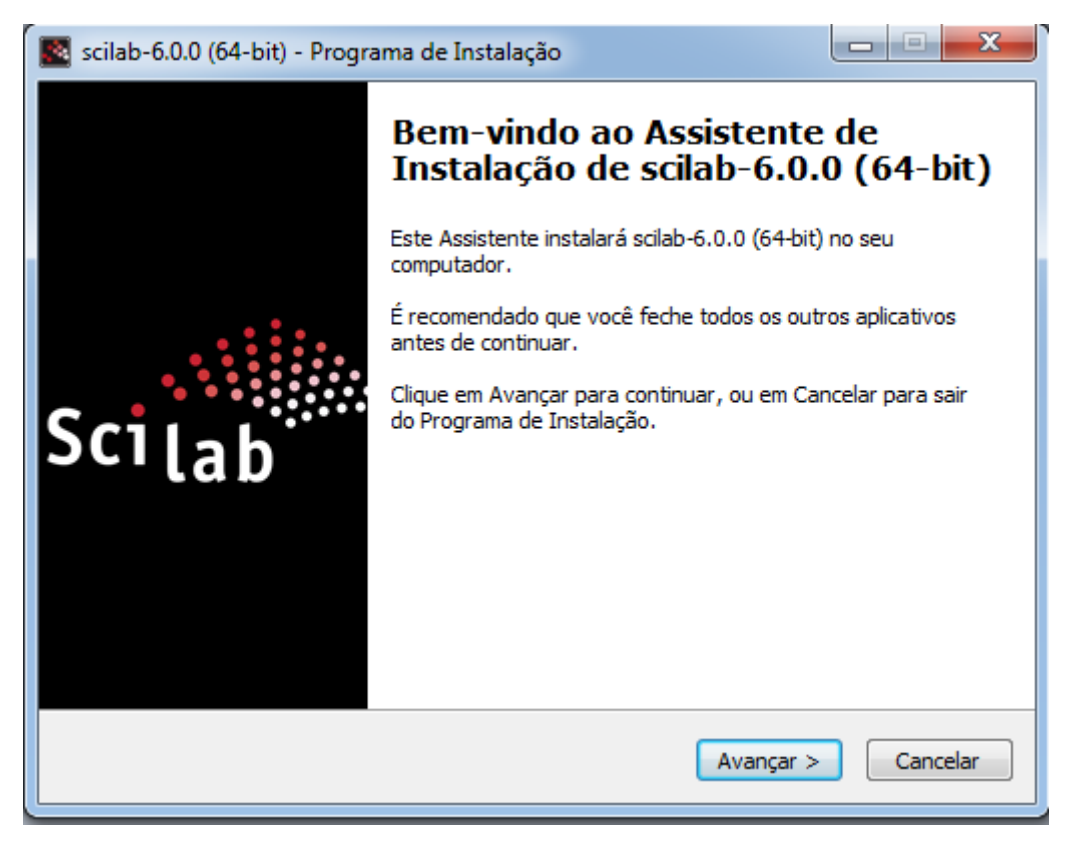

Figura 4

**4.** Aceite os termos do contrato e clique em avançar, essa tela é ilustrada na figura 5.

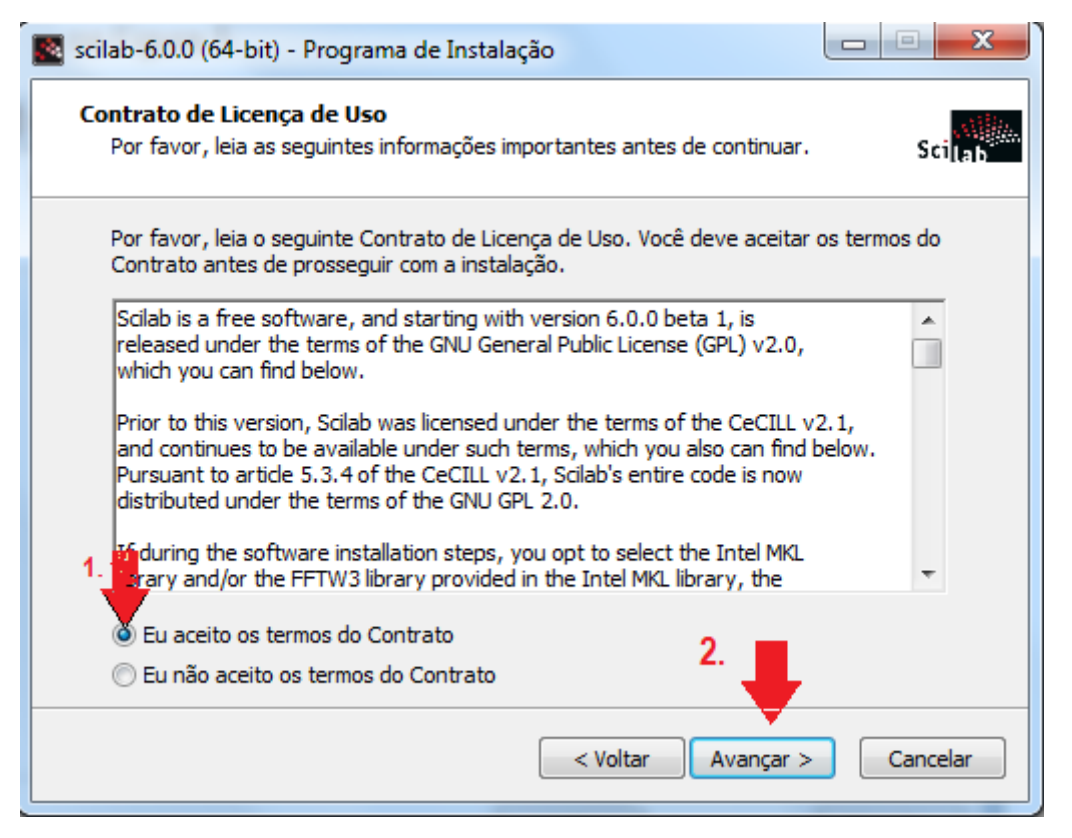

Figura 5

**5.** Selecione as "Tarefas Adicionais" marcadas na figura 6, e em seguida clique em avança.

| scilab-6.0.0 (64-bit) - Programa de Instalação                                                                             |                                              |  |  |
|----------------------------------------------------------------------------------------------------|----------------------------------------------|--|--|
| Selecionar Componentes<br>Quais componentes devem ser instalados?                                                          | Sci <mark>lab</mark>                         |  |  |
| Selecione os componentes que você quer instalar; desmarque<br>você não quer instalar. Clique em Avançar quando estiver pro | e os componentes que<br>onto para continuar. |  |  |
| Full installation                                                                                                    | <b>-</b>                                     |  |  |
| Scilab 6.0.0                                                                                                    | 98,8 MB 🔺                                    |  |  |
| JVM Module                                                                                                    | 144,3 MB                                     |  |  |
| ··· 🔽 Graphics Module                                                                                                    | 33,2 MB ≡                                    |  |  |
| Kos Xcos                                                                                                    | 21,3 MB                                      |  |  |
| - 👽 SciNotes: Editor for Scilab                                                                                            | 0,7 MB                                       |  |  |
| 🛄 🔽 Java Runtime (1.8.0_40)                                                                                                | 110,4 MB                                     |  |  |
| CPU Optimization for Scilab                                                                                                | 80,9 MB                                      |  |  |
| ··· • Intel Math Kernel Library for Scilab                                                                                 | 80,8 MB                                      |  |  |
| 🔘 Blas. Lapack Reference libraries for Scilab                                                                              | 0.1 MB                                       |  |  |
| A seleção atual requer pelo menos 546,8 MB de espaço em disco.                                                             |                                              |  |  |
| About modules < Voltar                                                                                                    | Avançar > Cancelar                           |  |  |

Figura 6

6. Clique em instalar.

| 🕵 scilab-6.0.0 (64-bit) - Programa de Instalação                                                                                      |          |
|----------------------------------------------------------------------------------------------------|----------|
| Pronto para Instalar<br>O Programa de Instalação está pronto para começar a instalação de scilab-6.0.0<br>(64-bit) no seu computador. | Scilab   |
| Clique Instalar para iniciar a instalação, ou clique em Voltar se você quer revisar o<br>alterar alguma configuração.                 | u        |
| Local de destino:<br>C:\Program Files\scilab-6.0.0<br>Tipo de Instalação:                                                             | * III    |
| Full installation<br>Componentes selecionados:<br>Scilab 6.0.0                                                                        |          |
| JVM Module<br>Graphics Module<br>Xcos<br>SciNotes: Editor for Scilab                                                                  |          |
| Java Runtime (1.8.0_40)                                                                                                    |          |
| < Voltar Instalar                                                                                                    | Cancelar |

Figura 7

7. Aguarde o final da instalação.

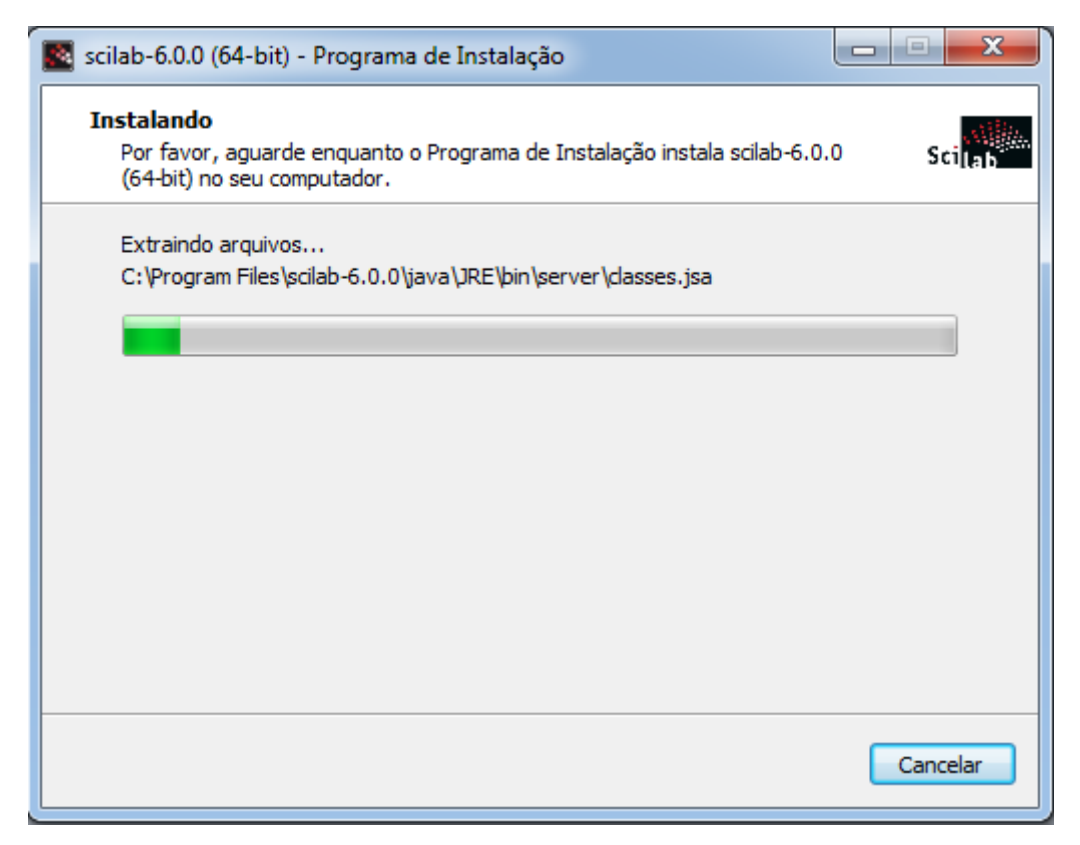

Figura 8

1. Clique em concluir, essa tela é ilustrada na figura 9.

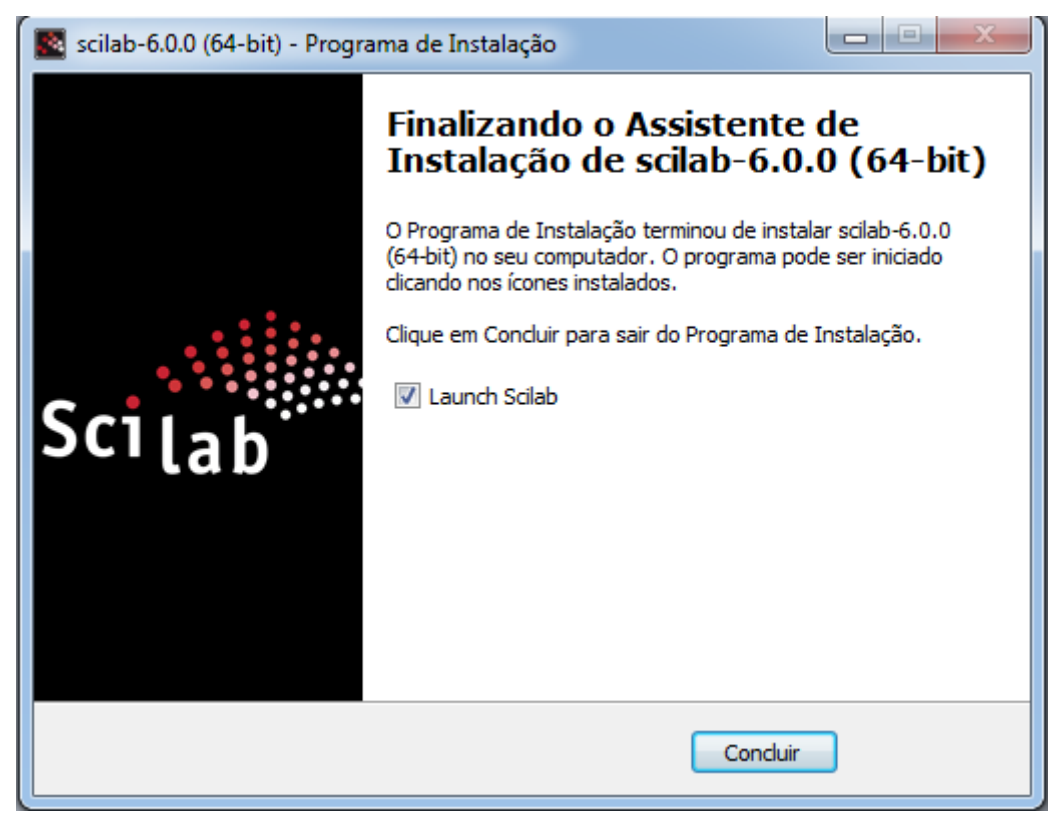

Figura 9

Tela inicial, nessa janela é onde acontece as principais interações, a mesma gerencia as sub-janela associada a ela. Estas sub-janela estão localizadas e visíveis junto a janela de console, essa tela é ilustrada na figura 10.

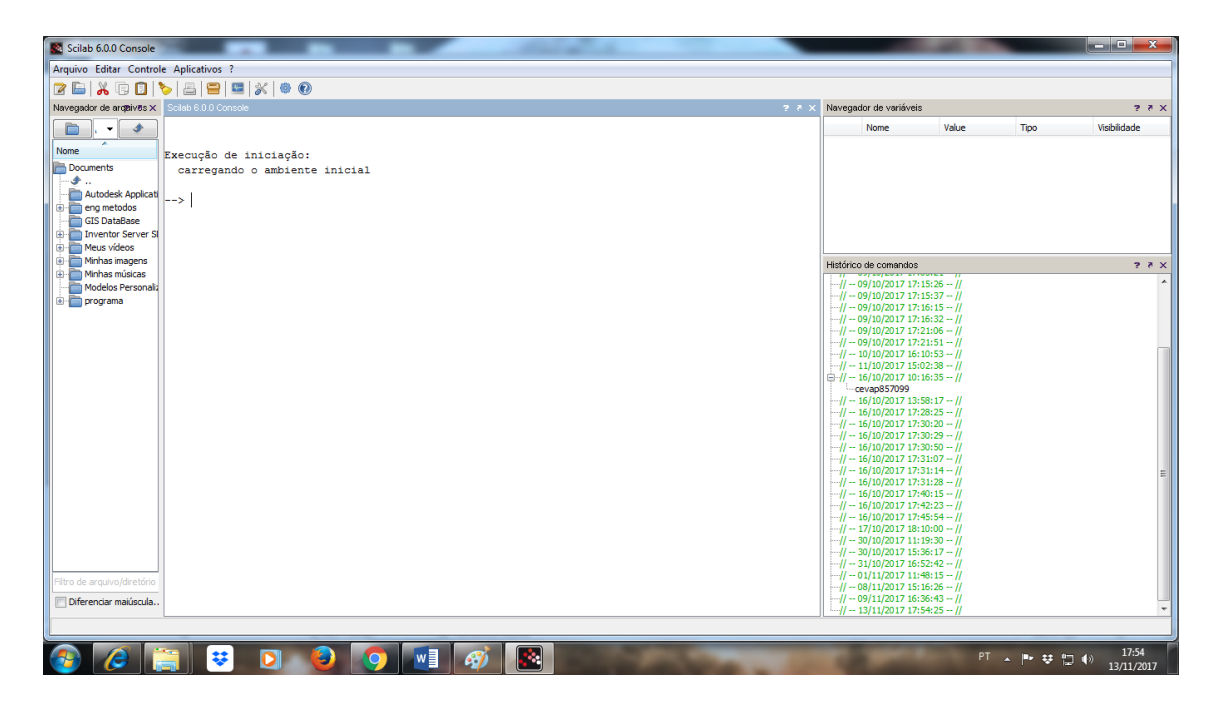

Figura 10

### Para executa o modelo computacional basta seguir as instruções abaixo:

Como usar o programa scilab para executar o modelo computacional apresentado, após concluir a instalação **copie o (Arquivo de entrada), e cole no disco local C; de seu computador,** onde essa mesma pasta receberá os resultados de todos os reservatórios, obs: não altere a ordem que as pastas estão dento da pasta arquivo de entrada, veja na figura 11.

| 🚱 🔾 🗢 📙 🕨 Mod.co                                                                                                    | mputacional >                |                   |                      |         |  |
|----------------------------------------------------------------------------------------------------|------------------------------|-------------------|----------------------|---------|--|
| Organizar 🔻 Incluir na biblioteca 👻 Compartilhar com 🔻 Gravar 🛛 Nova pasta                                                                                                    |                              |                   |                      |         |  |
| 쑦 Favoritos                                                                                                    | Nome                         | Data de modificaç | Тіро                 | Tamanho |  |
| 📃 Área de Trabalho                                                                                                    | Arquivos de entrada - Copiar | 09/10/2017 14:24  | Pasta de arquivos    |         |  |
| 〕 Downloads                                                                                                    | MANUAL DO PROG.              | 17/11/2017 15:00  | Documento do Mi      | 225 KB  |  |
| 😻 Dropbox                                                                                                    | MANUAL DO USUARIO            | 17/11/2017 08:39  | Documento do Mi      | 663 KB  |  |
| 🖳 Locais                                                                                                    | 🚡 Mod.computacional          | 24/11/2017 08:40  | scilab-6.0.0 (64-bit | 51 KB   |  |
| <ul> <li>➢ Bibliotecas</li> <li>➢ Documentos</li> <li>➢ Imagens</li> <li>➢ Músicas</li> <li>➢ Vídeos</li> <li>➢ Computador</li> <li>▲ Disco Local (C:) &lt;</li> <li>♀ Rede</li> </ul> | Colar                        |                   |                      |         |  |

# Figura 11

A seguir, der dois cliques no modelo computacional, como indica a figura 12.

| 0.0.51.01                                                                                                    |                                      |                   |                      |         |
|----------------------------------------------------------------------------------------------------|--------------------------------------|-------------------|----------------------|---------|
| 🕒 🗢 📕 🕨 Mod.co                                                                                                    | omputacional 🕨                       |                   |                      |         |
| Organizar 👻 Incluir i                                                                                                    | na biblioteca 🔻 🛛 Compartilhar com 💌 | Gravar Nova pasta |                      |         |
| 🔆 Favoritos                                                                                                    | Nome                                 | Data de modificaç | Тіро                 | Tamanho |
| 📃 Área de Trabalho                                                                                                    | 鷆 Arquivos de entrada                | 09/10/2017 14:24  | Pasta de arquivos    |         |
| 鷆 Downloads                                                                                                    | 📄 MANUAL DO PROG.                    | 17/11/2017 15:00  | Documento do Mi      | 225 KB  |
| 😻 Dropbox                                                                                                    | MANUAL DO USUARIO                    | 17/11/2017 08:39  | Documento do Mi      | 663 KB  |
| 🔚 Locais                                                                                                    | Mod.computacional                    | 24/11/2017 08:40  | scilab-6.0.0 (64-bit | 51 KB   |
| <ul> <li>i⇒ Bibliotecas</li> <li>i⇒ Documentos</li> <li>i⇒ Imagens</li> <li>Músicas</li> <li>i⇒ Vídeos</li> <li>i⇒ Computador</li> <li>i⇒ Disco Local (C:)</li> <li>i⇒ Rede</li> </ul> | Ŷ                                    |                   |                      |         |

# Figura 12

Será aberto duas telas, a do modelo computacional e a área de trabalho do scilab. Como ilustra a figura 13.

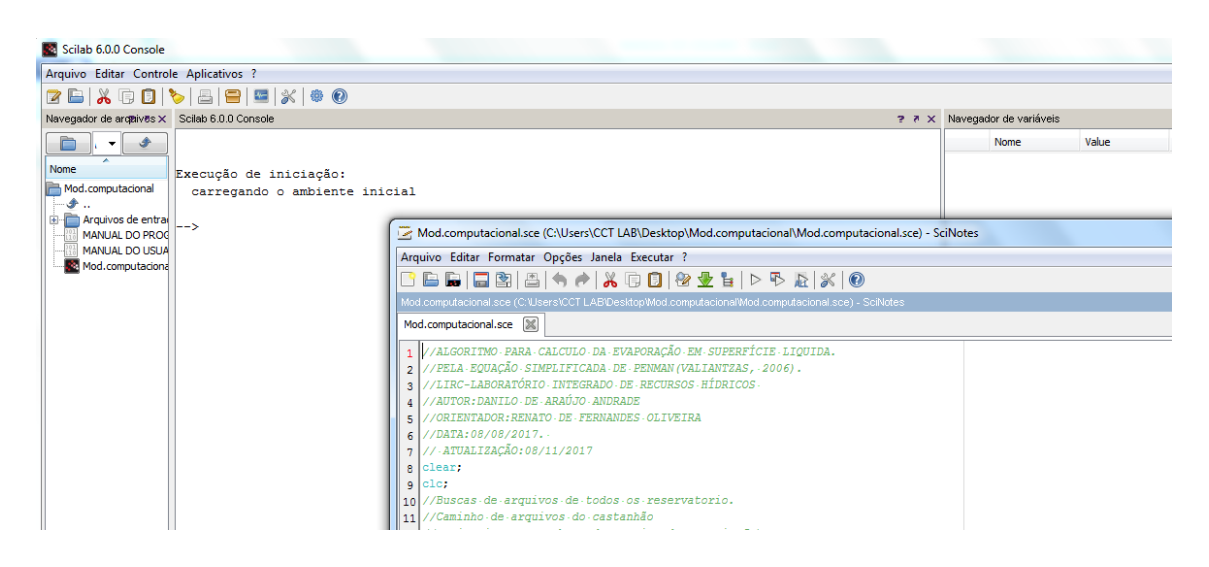

Figura 13

Para executar o modelo basta seleciona a janela que tem o nome de mod. Computacional.sce e executar, obs: não altere o código que aparece na tela. Veja na figura 14.

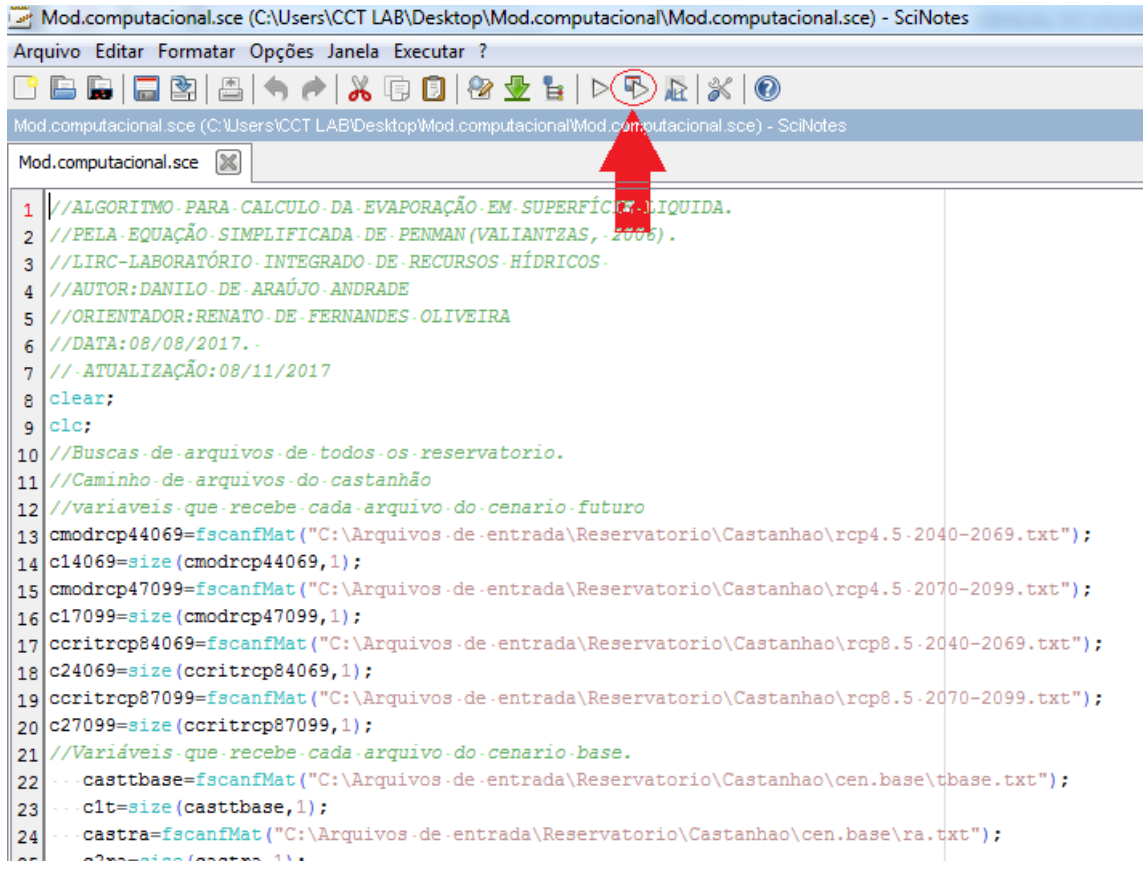

### Figura 14

Espere um pouco pois o programa está processando os dados, a seguir o programa vai plotar os gráficos, Veja na figura 15.

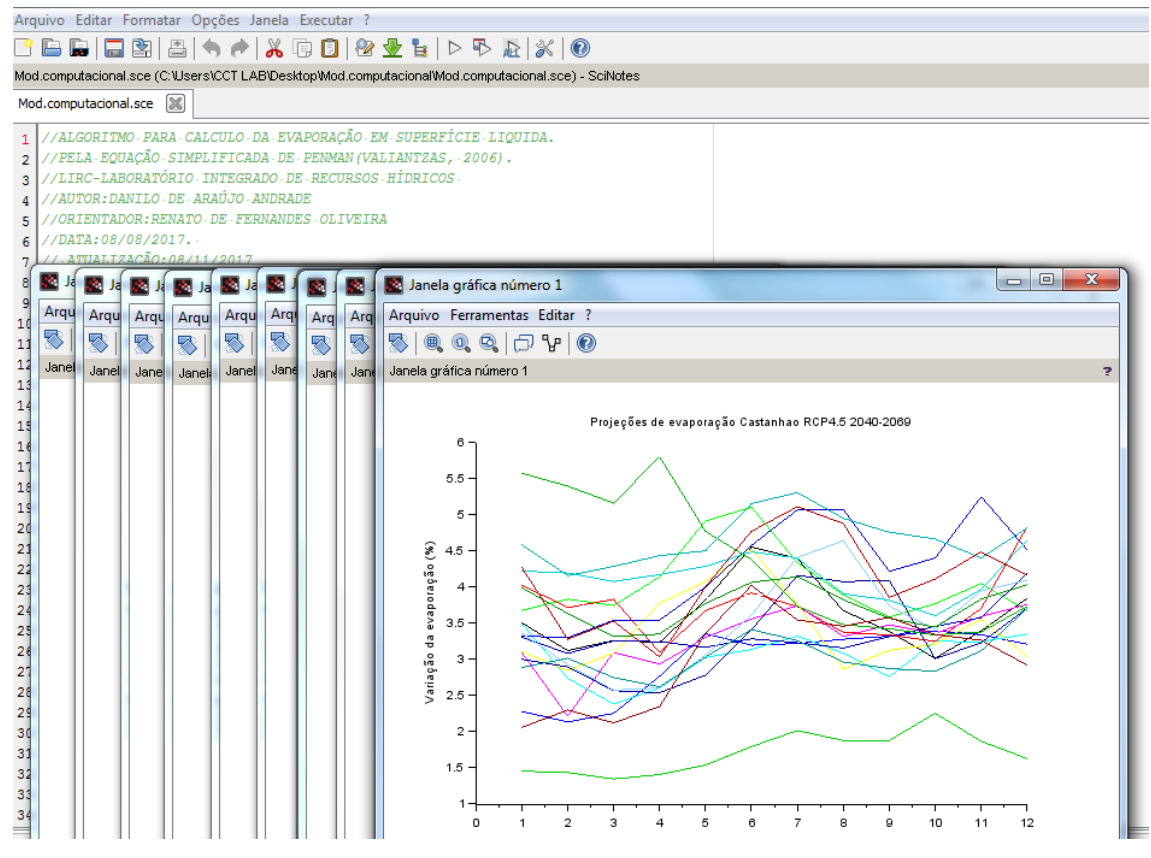

Figura 15

Os gráficos e os resultados serão salvos em uma pasta chamada de (resultados) que se encontra na pasta de arquivo de entrada onde a mesma você colocou no disco C; no início do processo. Veja a figura 16.

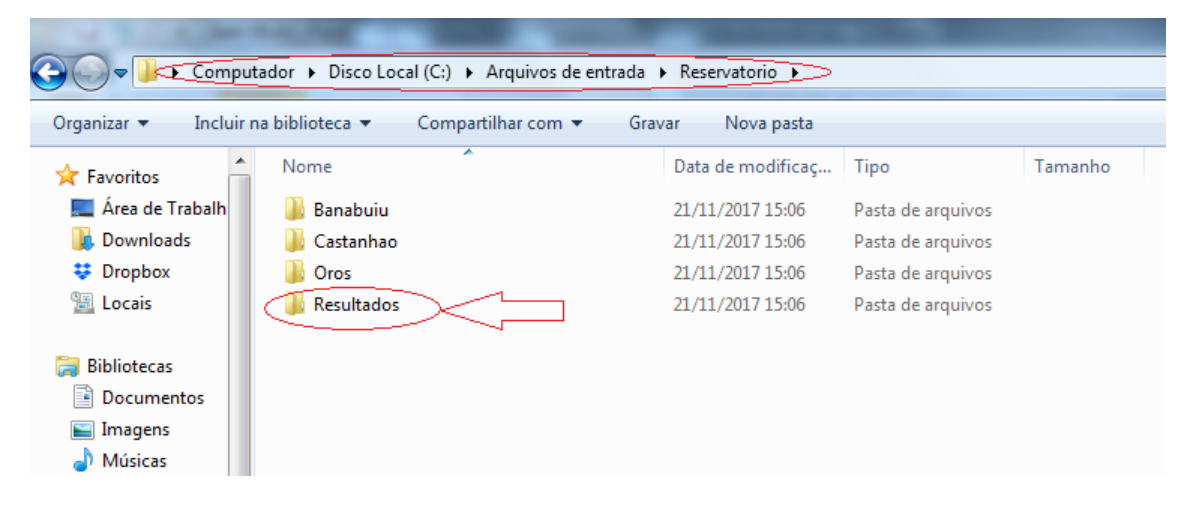

Figura 16